## WebDAV für 64bit\_Rechner

Bitkinex installieren, Download hier:

http://www.bitkinex.com/download.php

BitKinex starten

Network setup: Connection type -> abbrechen

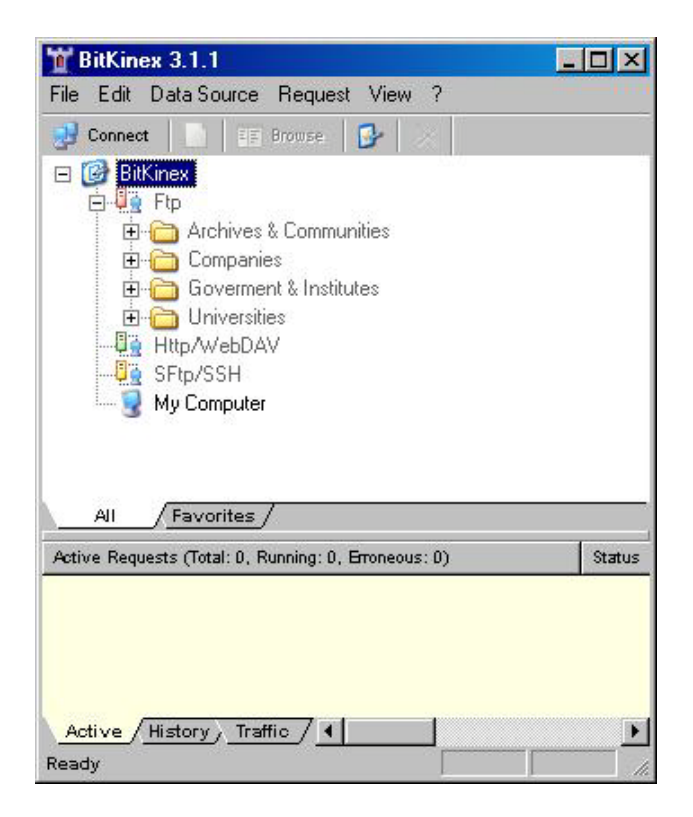

Klick auf Button Connect - Serveradresse eingeben, User und Password frei lassen!:

| Server Addres | \$                                                                                                    |                                                  |
|---------------|----------------------------------------------------------------------------------------------------|--------------------------------------------------|
|               | Enter the URL of the server you want to connect to<br>protocol is assumed to be the default and the port r<br>specified using a colon separator (e.g. http://www. | ). The FTP<br>number can be<br>myhost. com: 80). |
| https://webo  | dav.gsi.de/f-acc/files                                                                                                    | •                                                |
| .ogin Parame  | ers                                                                                                    |                                                  |
|               |                                                                                                    | 1                                                |
|               | User:                                                                                                    |                                                  |
|               | User: Password:                                                                                                    |                                                  |
|               | User: Password:                                                                                                    |                                                  |

Browser wird geöffnet, evtl. mit Abfrage nach User und Passwort. Hier die Daten für das GSI Web Login eintragen:

| BitKinex    |           |         |    |        |
|-------------|-----------|---------|----|--------|
|             | User: g   | luecker |    |        |
| 818         | Password: |         |    |        |
| C Store the | password  |         | OK | Cancel |

Im Browser den Ordner files markieren, Klick auf Datasource – Properties – Server – Site map:

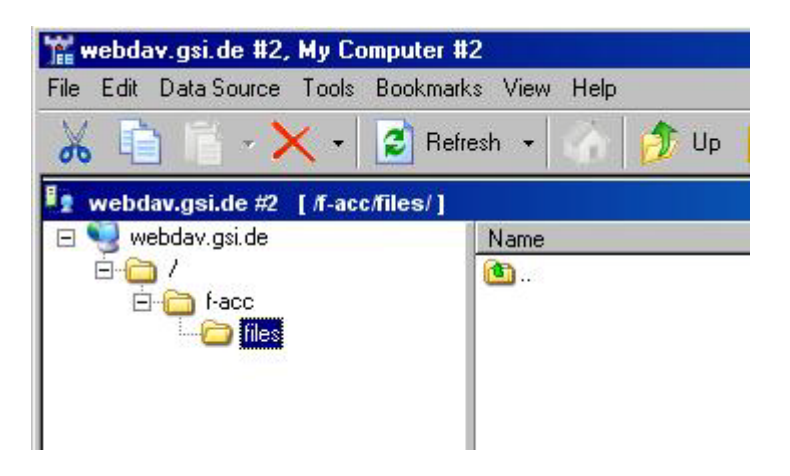

| 🖬 webdav.gsi.de                                                                            |                                |              |                          |          |                          | ×                       |  |
|--------------------------------------------------------------------------------------------|--------------------------------|--------------|--------------------------|----------|--------------------------|-------------------------|--|
| Data Source                                                                                | 🐚 Site Map                     |              |                          |          |                          |                         |  |
| Server     Site Map     Connections     Transfers     Overwrite Rules     Name Conversions | Path<br>/f-acc/files           | Type<br>File |                          |          |                          |                         |  |
| ASCII Mode<br>HTTP Protocol<br>Advanced<br>WebDAV Extensions<br>More                       | /f-acc/files<br>The location : | specifies:   | Directory                | (WebDAV- | compliant)               |                         |  |
|                                                                                            | Add                            | ally updat   | Update<br>e the list (no | DAV dire | emove<br>ctories only ). | Remove All Export Hilfe |  |

/f-acc/files mit dem Typ File markieren.

Im Feld "The location specifies" auswählen: Directory (WebDAV-complient), Klick auf Update und OK.

Im Browser mit Klick auf Refresh die Ansicht aktualisieren. Wieder Passwortabfrage.

Die Ordner im Filesystem F-ACC werden angezeigt.

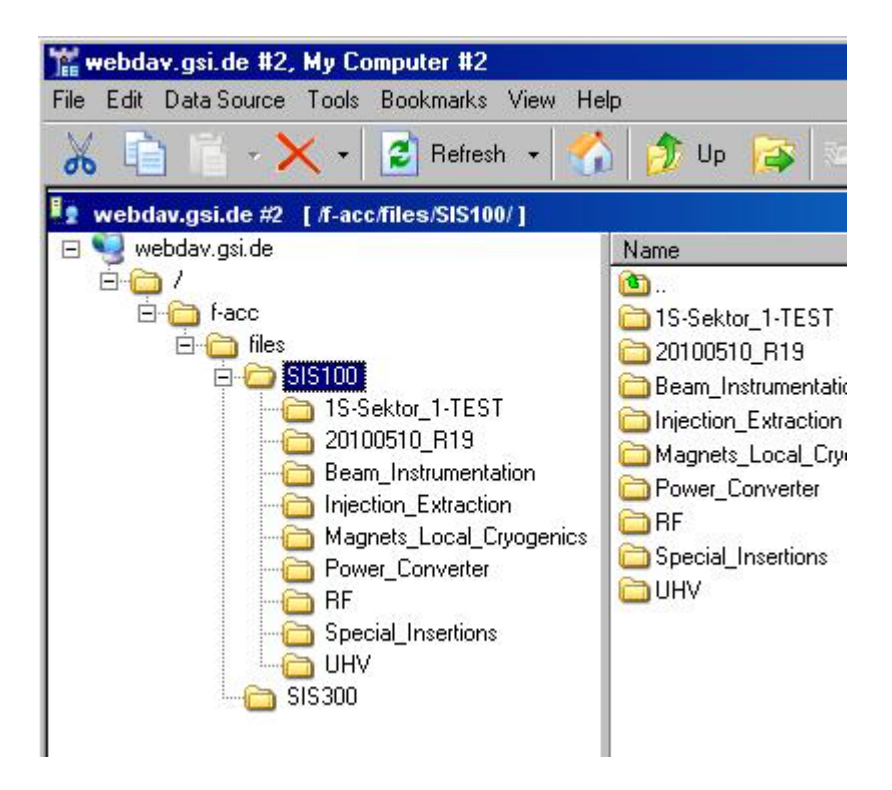